| EVS | XHub Tech Note                 |          |                   | Instant Tapeless Technology |
|-----|--------------------------------|----------|-------------------|-----------------------------|
|     | XHub v.03.01 upgrade procedure |          |                   | XHub upgrade 080407.doc     |
|     | Authors :                      | MDU, CLA | Version : 1.01.01 | Date : 07-Apr-08            |

# **1.DIFFUSION LIST**

| Name | Company | Information | Action | Validation |
|------|---------|-------------|--------|------------|
|      |         |             |        |            |
|      |         |             |        |            |
|      |         |             |        |            |
|      |         |             |        |            |
|      |         |             |        |            |
|      |         |             |        |            |

## 2. DOCUMENT HISTORY

| Date     | Authors | Version | Description |
|----------|---------|---------|-------------|
| 7-Apr-08 | CLA     | 1.00    | Creation    |
|          |         |         |             |
|          |         |         |             |
|          |         |         |             |

#### **3.CONTENT**

| 1. | DIFFUSION LIST                                                      | .1  |
|----|---------------------------------------------------------------------|-----|
| 2. | DOCUMENT HISTORY                                                    | .1  |
| 3. | CONTENT                                                             | .1  |
| 4. | PRELIMINARY NOTES                                                   | . 2 |
| 5. | IDENTIFY THE CURRENT VERSION OF XHUB                                | . 2 |
| 6. | IDENTIFY THE XHUB TYPE                                              | .3  |
| 7. | CREATING THE UPGRADE MEDIA                                          | .3  |
| 8. | UPGRADE PROCEDURE FOR XHUB 540MBPS                                  | .3  |
| 9. | UPGRADE PROCEDURE FOR XHUB 1.5GBPS TO V.3.01 (MULTICAM 9 OR HIGHER) | . 4 |

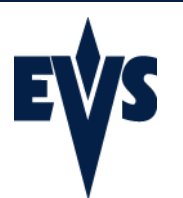

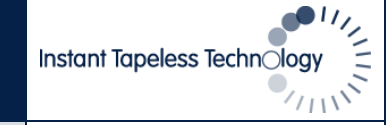

### 4. Preliminary notes

There are 2 types of hardware for XHub :

- XHub 540Mbps : can be used with XNet network at 270 and 540Mbps

- XHub 1.5Gbps (XHub[2]) : can be used with XNet and XNet[2] networks at 270, 540 and 1485Mbps. There is a sticker at the back those mentioning XHub[2].

There are 4 current software versions for XHub :

- v. 1.07, for Multicam 5.xx.xx and 6.xx.xx
- v. 2.05, for Multicam 7.xx.xx or later, for XHub 540Mbps
- v. 2.06, for Multicam 7.xx.xx or later, for XHub 1.5 Gbps
- v. 3.01, for Multicam 9.xx.xx or later, for XHub 540Mbps and 1.5 Gbps1

XHub 1.5Gbps running v3.01 should only be used with XT[2] servers running Multicam 09.00 or later. XHub's 1.5Gbps CAN NOT be used with Multicam 5.xx.xx or 6.xx.xx. Only XHub's 540Mbps running v. 1.07 are compatible with Multicam 5.xx.xx or 6.xx.xx

The procedure described in this document explains how to identify and upgrade an XHub.

# 5. Identify the current version of XHub

- 1. Turn off the XHub
- 2. Move down all 4 dip switches located on the left side of the BNC connectors
- 3. Turn on the XHub
- 4. The branch status LEDs show the software version in a binary pattern :

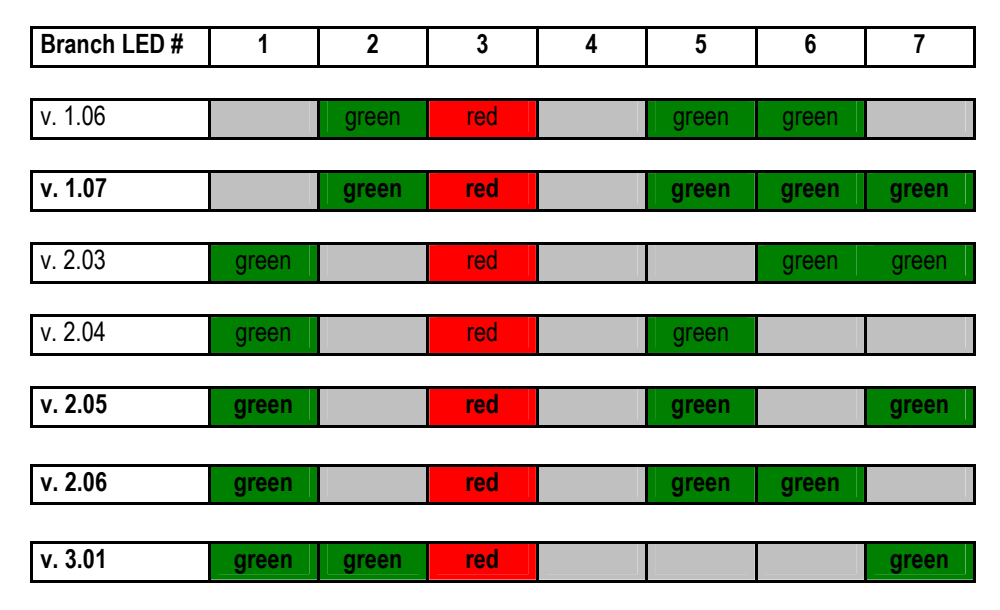

5. To return the XHub to its normal operational mode : turn it off, move the 4 dip switches up, turn on the XHub

<sup>&</sup>lt;sup>1</sup> Please note that XHub versions 2.05 and 2.06 can be used with Multicam 9 and XHub version 3.01 can be used with Multicam 7 or 8. Nevertheless, Multicam 9 SDTI functions are optimized to run on XHub version 3.01.

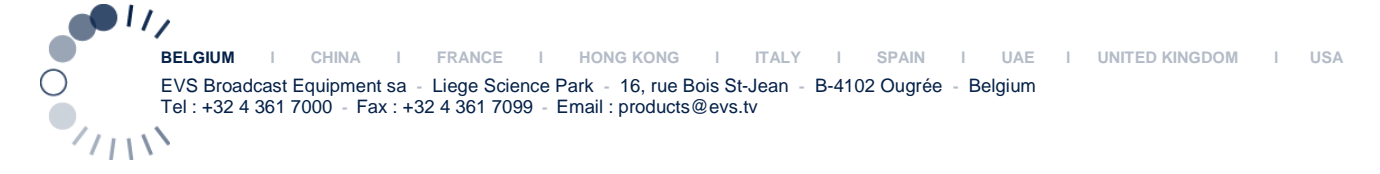

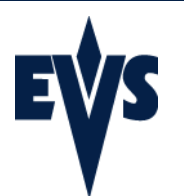

# 6. Identify the XHub type

The SPEED led helps identifying the XHub Type :

- 1. If the <u>SPEED</u> led is <u>OFF</u> then the XHub Type is <u>540 Mbps</u>
- 2. If the <u>SPEED</u> led is <u>ON</u> then the XHub Type is <u>1.5 Gbps</u>

# 7. Creating the upgrade media

- 1. Download the file "XHub upgrade 3.01.exe" in a temporary folder on your PC.
- Execute this file and select where to put the self-extracted files. Select 'writing on floppy' if you want to create the upgrade media on a floppy. To the contrary, select 'file extraction' to create the upgrade media on a USB key. Select the letter corresponding to the USB key with the Browse button
- 3. Press 'OK' to create the upgrade media

### 8. Upgrade Procedure for XHub 540Mbps

- 1. Turn off XHub
- 2. Move down all 4 dip switches located on the left side of the BNC connectors
- 3. Turn on XHub
- 4. Make sure that SPEED is OFF before continuing the upgrade, confirming that the XHub is the 540Mbps type.
- 5. Insert the XHub upgrade media into the XT[2] server
- 6. Use a null-modem cable to connect the COM1 port (RS232 #1 "Tablet") of the XT[2] to the RS232 port of the XHub.
- 7. Exit all applications on the XT server until you reach the DOS prompt

#### To upgrade to v. 3.01 (Multicam 9.xx only)

- 1. At the DOS prompt, select the letter corresponding to the upgrade media
- 2. Type 'upgrade' [ENTER].
- 3. At the prompt, type '2' [ENTER] to install the software.
- 4. When the transfer is complete, an OK appears next to the file name, and the LEDs on the XHub flash briefly once.
- 5. A counter on the VGA shows again the progress of the transfer. When the transfer is complete, an OK appears next to the file name.
- 6. Turn the XHub off
- 7. Move up all 4 dip switches on the XHub
- 8. Turn the XHub on again. The upgrade is completed.

#### To upgrade to v. 1.07 (Multicam 5.xx and 6.xx only)

- 1. At the DOS prompt, select the letter corresponding to the upgrade media
- 2. Type 'upgrade' [ENTER].
- 3. At the prompt, type '1' [ENTER] to install the software.
- 4. When the transfer is complete, an OK appears next to the file name, and the LEDs on the XHub flash briefly once.
- 5. A counter on the VGA shows again the progress of the transfer. When the transfer is complete, an OK appears next to the file name.
- 6. Turn the XHub off
- 7. Move up all 4 dip switches on the XHub
- 8. Turn the XHub on again. The upgrade is completed.

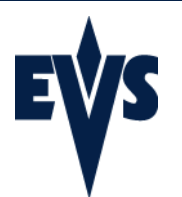

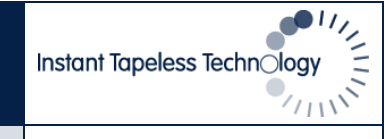

#### 9. Upgrade Procedure for XHub 1.5Gbps to v.3.01 (Multicam 9 or higher)

- 1. Turn off XHub
- 2. Move down all 4 dip switches located on the left side of the BNC connectors
- 3. Turn on XHub.
- 4. Make sure that SPEED is ON before continuing the upgrade, confirming that the XHub is the 1.5Gbps type.
- 5. Insert the XHub upgrade media into the XT[2] server
- 6. Use a null-modem cable to connect the COM1 port (RS232 #1 "Tablet") of the XT to the RS232 port of the XHub.
- 7. Exit all applications on the XT server until you reach the DOS prompt
- 8. At the DOS prompt, select the letter corresponding to the upgrade media
- 9. Type 'upgrade' [ENTER].
- 10. At the prompt, type '3' [ENTER] to install the software.
- 11. When the transfer is complete, an OK appears next to the file name, and the LEDs on the XHub flash briefly once.
- 12. A counter on the VGA shows again the progress of the transfer. When the transfer is complete, an OK appears next to the file name.
- 13. Turn the XHub off
- 14. Move up all 4 dip switches on the XHub
- 15. Turn the XHub on again. The upgrade is completed.